# SmartBrowser Update

for iOS / Version 1.5.9 build121

2020年6月

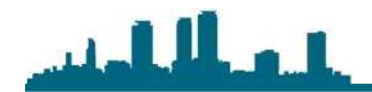

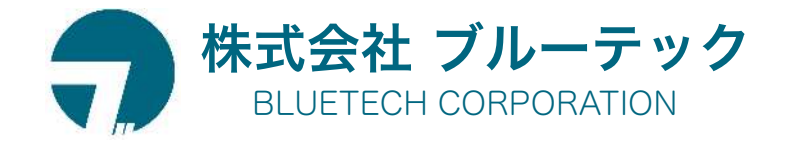

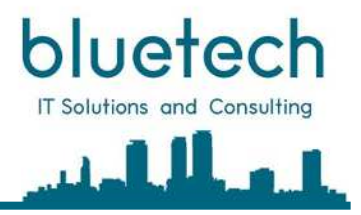

## 更新内容-概要

iOS Version 1.5.9 build121 の更新内容について

### 【追加変更した機能一覧】

- 1. 指定枠内をスキャンするバーコード読取API【新機能】
- 2. フラッシュライトを制御するAPI【新機能】
- 3. スキャン時カメラズーム機能【新機能】
- 4. ナビゲーションバーの表示切り替え(meta指定)【新機能】
- 5. 手書きパッドを制御するAPI 【新機能】

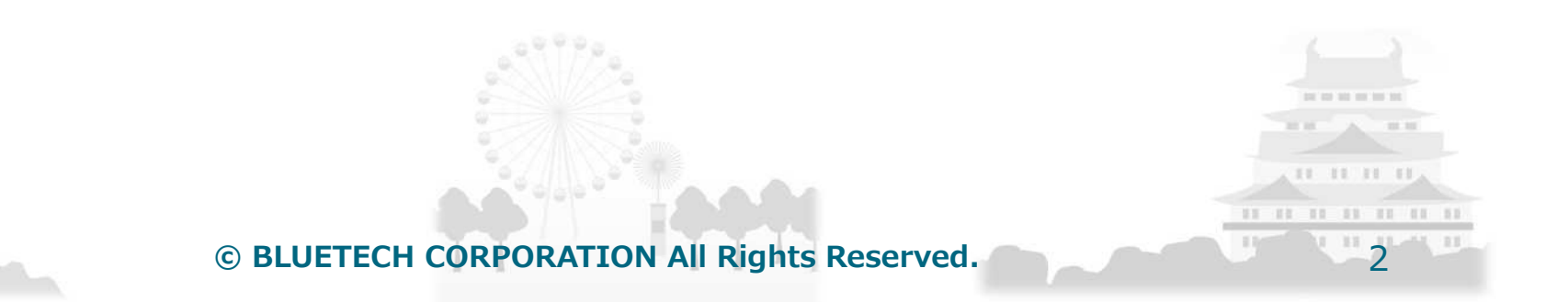

1. 指定枠内をスキャンするバーコード読取API(カスタムスキャン)デモサイト デモサイト:

https://www.bluetech.co.jp/iweb/smartbrowser/sample/customscan.html

SIMAL ?

1.1 画面説明

2:15

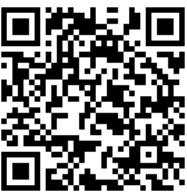

bluetech

IT Solutions and Consulting

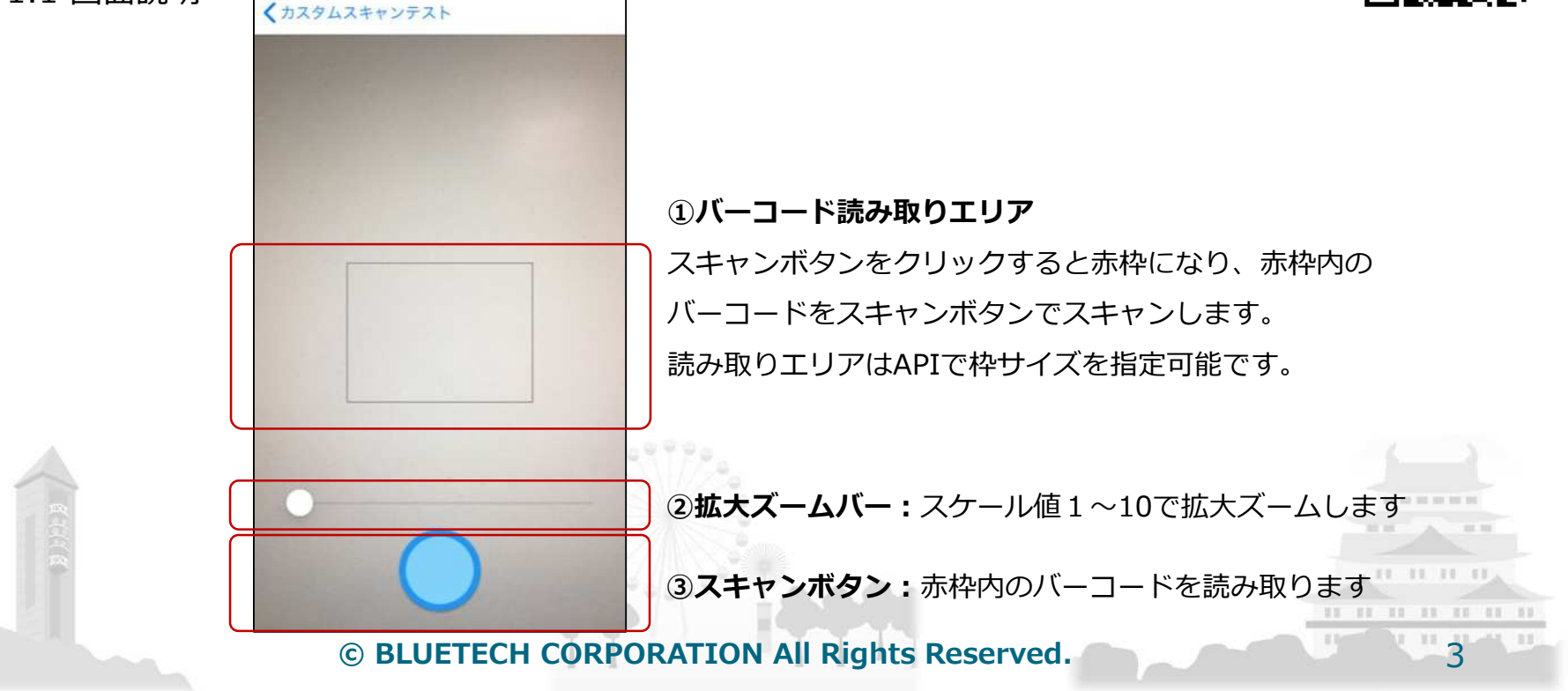

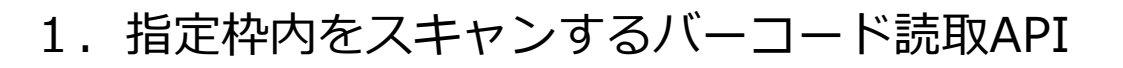

1.2 APIコール

smartbrowser().callAPIで「path:'scan/continurous'」を呼び出しカスタムバーコード読み取りAPIを制御します

| path             | Params       | Value                                                      | notes       |
|------------------|--------------|------------------------------------------------------------|-------------|
| scan/continurous | width_ratio  | 読み取り枠サイズの幅を指定<br>(画面幅に対して)<br>'width_ratio':0.5            | 未指定の場合は画面幅  |
|                  | aspect_ratio | 読み取り枠サイズの高さを指定<br>(width_ratioに対して)<br>'aspect_ratio':0.75 | 未指定の場合は画面高さ |
|                  | scanformat   | スキャンするバーコード種別を指定<br>※指定値は次ページ参照                            | 初期値はauto    |
|                  | camerafacing | auto : 端末設定<br>front : フロントカメラ<br>back : バックカメラ            | 初期値はauto    |
|                  | zoom         | float値 1(等倍)~                                              | 初期値は1       |
|                  | flashlight   | true(点灯) / false(消灯)                                       | 初期値はfalse   |
|                  | auto_scan    | true(スキャンボタン非表示)<br>/ false(スキャンボタンを表示)                    | 初期値はfalse   |

bluetech

IT Solutions and Consulting

※ scanformat でスキャンするバーコード種別を指定すると読み取りすると、誤読取率が減少します

また、スキャン速度が向上します

© BLUETECH CORPORATION All Rights Reserved.

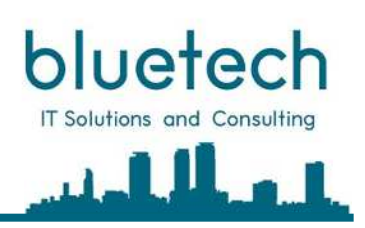

## 1. 指定枠内をスキャンするバーコード読取API

1.3 読み取りバーコード種別

| 属性值        | モード          | 内容                   | 記述方法                        | SmartBrowser iOS版<br>標準スキャン | SmartBrowser iOS版<br>指定枠内スキャン |
|------------|--------------|----------------------|-----------------------------|-----------------------------|-------------------------------|
| scanformat | auto         | 読み取り可能な<br>すべての種類    | 'scanformat':'auto'         | $\checkmark$                | ✓                             |
|            | UPC_A        | UPC-A                | 'scanformat':UPC_A'         | -                           | ✓                             |
|            | UPC_E        | UPC-E                | 'scanformat':'UPC_E'        | ✓                           | ✓                             |
|            | EAN_8        | EAN-8                | 'scanformat':'EAN_8'        | $\checkmark$                | 1                             |
|            | EAN_13       | EAN-13               | 'scanformat':'EAN_13'       | 1                           | ✓                             |
|            | CODE_39      | Code 39              | 'scanformat':'CODE_39'      | 1                           | ✓                             |
|            | CODE_93      | Code 93              | 'scanformat':'CODE_93'      | 1                           | 1                             |
|            | CODE_128     | Code 128             | 'scanformat':'CODE_128'     | 1                           | ✓                             |
|            | ITF          | ITF                  | 'scanformat':'ITF'          | ✓                           | ✓                             |
|            | RSS_14       | GS1 DataBar          | 'scanformat':'RSS_14'       | -                           | 1                             |
|            | RSS_EXPANDED | GS1 Databar Expanded | 'scanformat':'RSS_EXPANDED' | -                           | ✓                             |
|            | CODABAR      | Codabar              | 'scanformat': 'CODABAR'     | -                           | ✓                             |
|            | AZTEC        | Aztec Code           | 'scanformat':'AZTEC'        | 1                           | ✓                             |
|            | MAXCODE      | MaxiCode             | 'scanformat': 'MAXCODE'     | -                           | ✓                             |
|            | PDF_417      | PDF417               | 'scanformat': 'PDF_417'     | 1                           | 1                             |
|            | QR_CODE      | QR code              | 'scanformat':'QR_CODE'      | 1                           | 1                             |
|            | DATA_MATRIX  | Data Matrix          | 'scanformat':'DATA_MATRIX'  | ✓                           | ✓ <sup>□</sup>                |

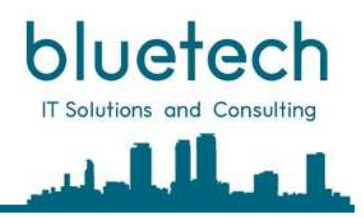

## 1. 指定枠内をスキャンするバーコード読取API

### 1.4 APIコールバック

| Name        |                          | 内容                               | Value(sample)       |
|-------------|--------------------------|----------------------------------|---------------------|
| data        |                          | バーコードの読み取り値                      | 4201341043541       |
| orientation |                          | 端末の向き                            | 180                 |
| system      | device_id                | インストール時に設定される端末識別番号              | 15fe294cfb          |
|             | device_name              | 設定画面で入力した端末名                     | テスト端末1              |
|             | os_name                  | OS名                              | iOS                 |
|             | application_version_name | SmartBrowserのバージョン               | 1.0.0               |
|             | os_version               | OSバージョン                          | 13.2                |
| datetime    |                          | バーコードの読み取り日時                     | 2019/11/12 17:37:00 |
| timestamp   |                          | バーコードの読み取り日時(Unixtime)           | 1573547820136       |
| location    | longitude                | 経度 西経がマイナス、東経がプラス 単位:度(degree)   | 136.89802241157463  |
|             | latitude                 | 緯度 南緯がマイナス、北緯がプラス 単位 : 度(degree) | 35.165565515561134  |
|             | accuracy                 | 精度 単位:メートル                       | 65                  |
|             | timestamp                | GPSデータ取得日時(Unixtime)             | 1573545807624       |
| format_name |                          | バーコードの種類                         | EAN_13              |
|             |                          |                                  |                     |

### 1.4 APIコールバック(jsonデータサンプル)

{"data":"4201341043541","system":{"application\_version\_name":"1.5.3","os\_name":"iOS","device\_id":"15fe294cfb" ,"device\_name":"テスト端末1","os\_version":"13.2"},"request":{"width\_ratio":0.5,"aspect\_ratio":0.75,"auto\_scan":false} ,"format\_name":"EAN\_13","datetime":"2019/11/12 17:37:00","timestamp":1573547820136,"location":{"timestamp":1573545807624 ,"latitude":35.165565515561134,"longitude":136.89802241157463,"accuracy":65}}

## 1. 指定枠内をスキャンするバーコード読取API

### 1.5 サンプルソースコード

#### <html lang="jp">

#### <head>

<meta http-equiv="Content-Type" content="text/html; charset=utf-8" /> <meta name="viewport" content="width=device-width, initial-scale=1.0"> <title>カスタムスキャンテスト</title>

#### <script>

```
function customScan() {
   smartbrowser().callAPI({
      'path': 'scan/continurous',
      'params': {
          'width_ratio': 0.5,
          'aspect_ratio': 0.75,
          //'scanformat':'QR_CODE',
      }
   });
```

function onSmartBrowserBarcodeScanned(data) {
 document.getElementById('data').innerText = JSON.stringify(data);

#### } </script>

#### </head>

© BLUETECH CORPORATION All Rights Reserved.

#### <body>

<hr><hr><h2>カスタムスキャンテスト</h2>

<hr><br/>
読み取りエリア:width\_ratio:0.5 / aspect\_ratio:0.75

<button onclick="customScan()">バーコード読み取り

<hr><div id="data"></div>

</html>

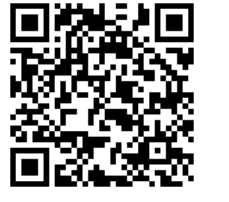

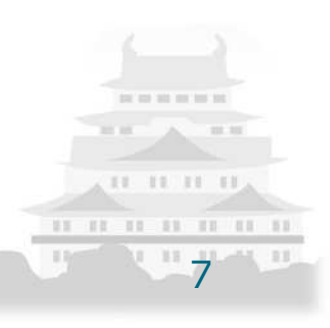

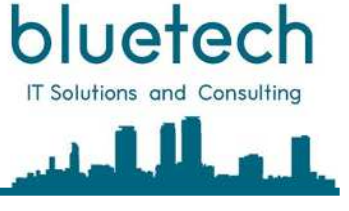

## フラッシュライトを制御するAPI

## 2. フラッシュライトを制御する

デモサイト:

https://www.bluetech.co.jp/iweb/smartbrowser/sample/flashlight.html

### 2.1 HTML属性指定

### スキャン時にフラッシュライトが点灯します

<input type="text" flashlight="true" scanmode="direct" />

| 属性名        | パラメタ内容 | 動作 | 記述方法               | 備考 |
|------------|--------|----|--------------------|----|
| flashlight | true   | 点灯 | flashlight="true"  |    |
|            | false  | 消灯 | flashlight="false" |    |

### 2.2 APIコール

smartbrowser().callAPIで「path:'flashlight'」を呼び出しフラッシュライトを制御します

| path       | Params | Value                              | notes     |
|------------|--------|------------------------------------|-----------|
| flashlight | Enable | true or false (true:点灯、false : 消灯) |           |
|            | © BLU  | JETECH CORPORATION All Rights      | Reserved. |

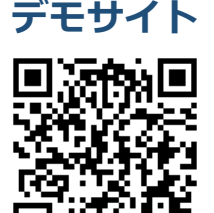

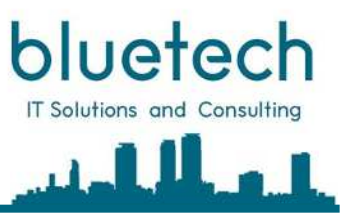

## フラッシュライトを制御するAPI

# フラッシュライトを制御する 2.3 サンプルソースコード

<html lang="jp">

#### <head>

<meta http-equiv="Content-Type" content="text/html; charset=utf-8" /> <meta name="viewport" content="width=device-width, initial-scale=1" />

```
<title>フラッシュライトテスト</title>
 <script>
   function flashlight(flg){
     smartbrowser().callAPI({
       path: 'flashlight',
       params: {enable:flg }
     });
   }
 </script>
</head>
<body>
 <hr>>
 <h2>フラッシュライト(TextBox連動)</h2>
 <input type="text" flashlight="true" scanmode="direct" />
 <hr>
 <h2>フラッシュライト(API起動)</h2>
 <hr>
 <input type="checkbox" onclick="flashlight(this.checked);">チェックONで点灯
 <hr>>
</body>
</html>
```

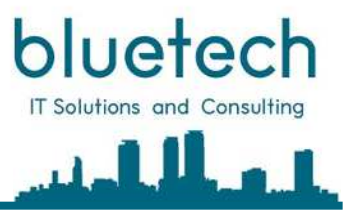

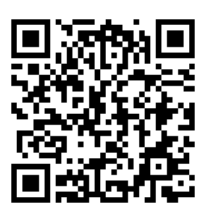

## スキャン時カメラ画像の拡大

## 3. スキャン時カメラ画像の拡大

### デモサイト:

https://www.bluetech.co.jp/iweb/smartbrowser/sample/zoom.html

### 3.1 HTML属性指定

### スキャン時にカメラ画像をスケール値で拡大します

| 属性名  | パラメタ内容                              | 動作                         | 記述方法                   | 備考                                      |
|------|-------------------------------------|----------------------------|------------------------|-----------------------------------------|
| zoom | スケール値を指定<br>1-10 の数値<br>(小数点以下記述可能) | スキャン時カメラ画像を<br>ズームスケール値で拡大 | zoom="1"<br>zoom="2.5" | 10以上を指定できますが、<br>読み取り精度はカメラの性能に<br>よります |

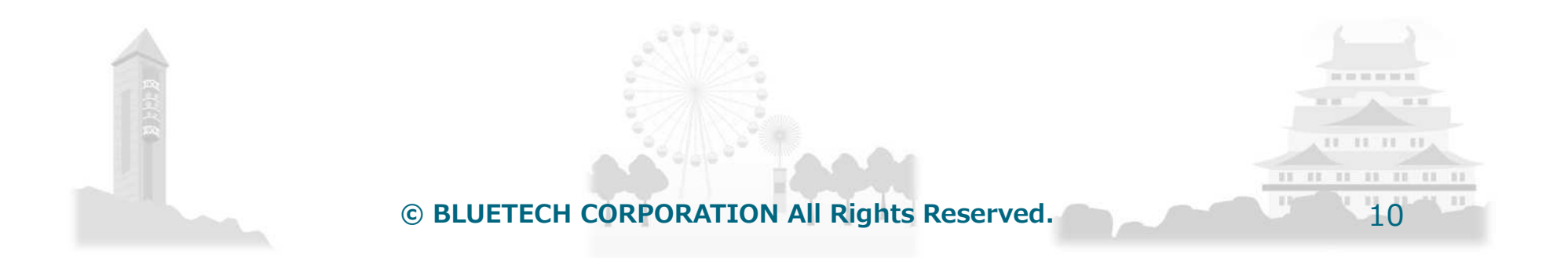

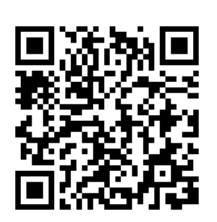

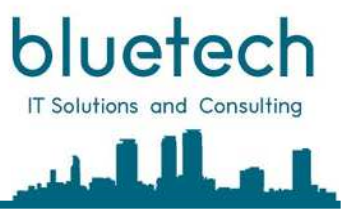

## スキャン時カメラ画像の拡大

### 3. スキャン時カメラ画像の拡大

### 3.3 サンプルソースコード

<html lang="jp">

<head>

<meta http-equiv="Content-Type" content="text/html; charset=utf-8" /> <meta name="viewport" content="width=device-width, initial-scale=1.0"> <title>スキャン時力メラ画像の拡大縮小</title>

</head>

<body>

<hr>

<h2>カメラ画像の拡大縮小(TextBox連動)</h2>

<hr>

- スケール1:<input type="text" scanmode="direct" zoom="1" /><br />
- スケール2:<input type="text" scanmode="direct" zoom="2" /><br />
- スケール3:<input type="text" scanmode="direct" zoom="3" /><br />
- スケール4:<input type="text" scanmode="direct" zoom="4" /><br />
- スケール5:<input type="text" scanmode="direct" zoom="5" /><br />
- スケール6:<input type="text" scanmode="direct" zoom="6" /><br />
- スケール7:<input type="text" scanmode="direct" zoom="7" /><br />
- スケール8:<input type="text" scanmode="direct" zoom="8" /><br/>> /> /> /> /> /> /> /> />
- スケール9:<input type="text" scanmode="direct" zoom="9" /><br/>>br />
- スケール10:<input type="text" scanmode="direct" zoom="10" />

<hr>>

</body>

</html>

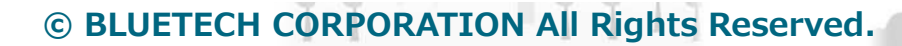

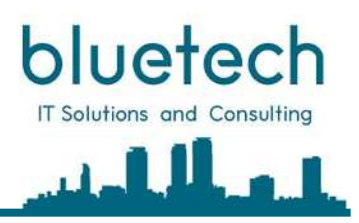

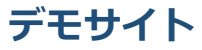

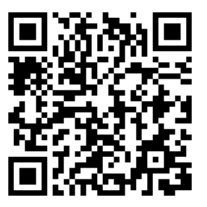

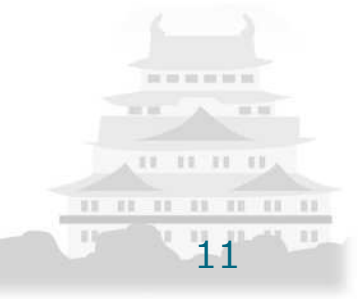

## ナビゲーションバーの表示切り替え

## 4. ナビゲーションバーの表示切り替え

デモサイト: https://www.bluetech.co.jp/iweb/smartbrowser/sample/navbar.html

4.1 HTML属性指定 (meta)

SmartBrowserのナビゲーションバーの表示を切り替えます

| meta name             | 要素            | 値     | 説明            | 備考 |
|-----------------------|---------------|-------|---------------|----|
| smartbrowser-settings | navigationbar | true  | ナビゲーションバーを表示  |    |
|                       | navigationbar | false | ナビゲーションバーを非表示 |    |

### 4.2 記述例

<meta name='smartbrowser-settings' navigationbar="false">

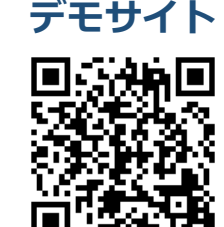

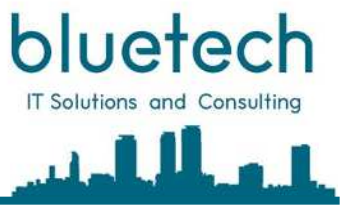

© BLUETECH CORPORATION All Rights Reserved.

## 手書きパッドを制御するAPI

## 5. 手書きパッドを制御するAPI

デモサイト:

https://www.bluetech.co.jp/iweb/smartbrowser/sample/freedraw.html

### 5.1 API起動

smartbrowser().callAPIで「path:'image/free\_draw'」を呼び出し手書きパッドを起動します

| path            | Params                                             | Value | notes                                           |
|-----------------|----------------------------------------------------|-------|-------------------------------------------------|
| image/free_draw | アプリ側の指定パラメータはなし<br>個別に指定したパラメータはコールバックに引き<br>継がれます | なし    | フリードローの手書きパッドを表示<br>します。手書きした内容は画像とし<br>て保存します。 |

### 5.2 APIコールバック

手書き画像データはPNG形式でURLスキームとなります。データはサーバへ送信して処理を行ってください。

| Return value    | Json<br>label | Json value                                                               |
|-----------------|---------------|--------------------------------------------------------------------------|
| data            | result        | 読み取り結果                                                                   |
|                 | image         | 読み取り画像のURLスキーム (sample "image":"data:image/png;base64;iVBORwoKwoKg・・・・") |
|                 | request       | 読み取り起動時のParamsの内容                                                        |
| 5.3 API⊐-       | ルバック(         | jsonデータサンプル)                                                             |
| {"request":{},' | "result":{"im | age":"data:image/png;base64,iVBORw0KGgoAAAANSUhEUgAA                     |

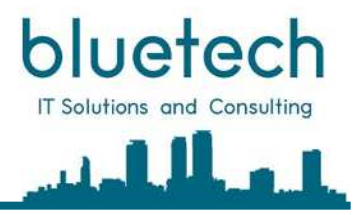

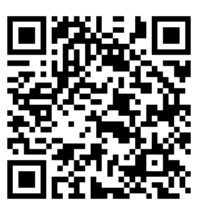

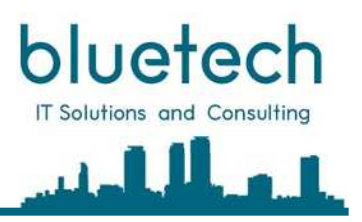

手書き確定(画像表示)

## 手書きパッドを制御するAPI

### 5. 手書きパッドを制御するAPI

5.4 画面イメージ

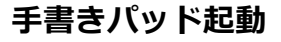

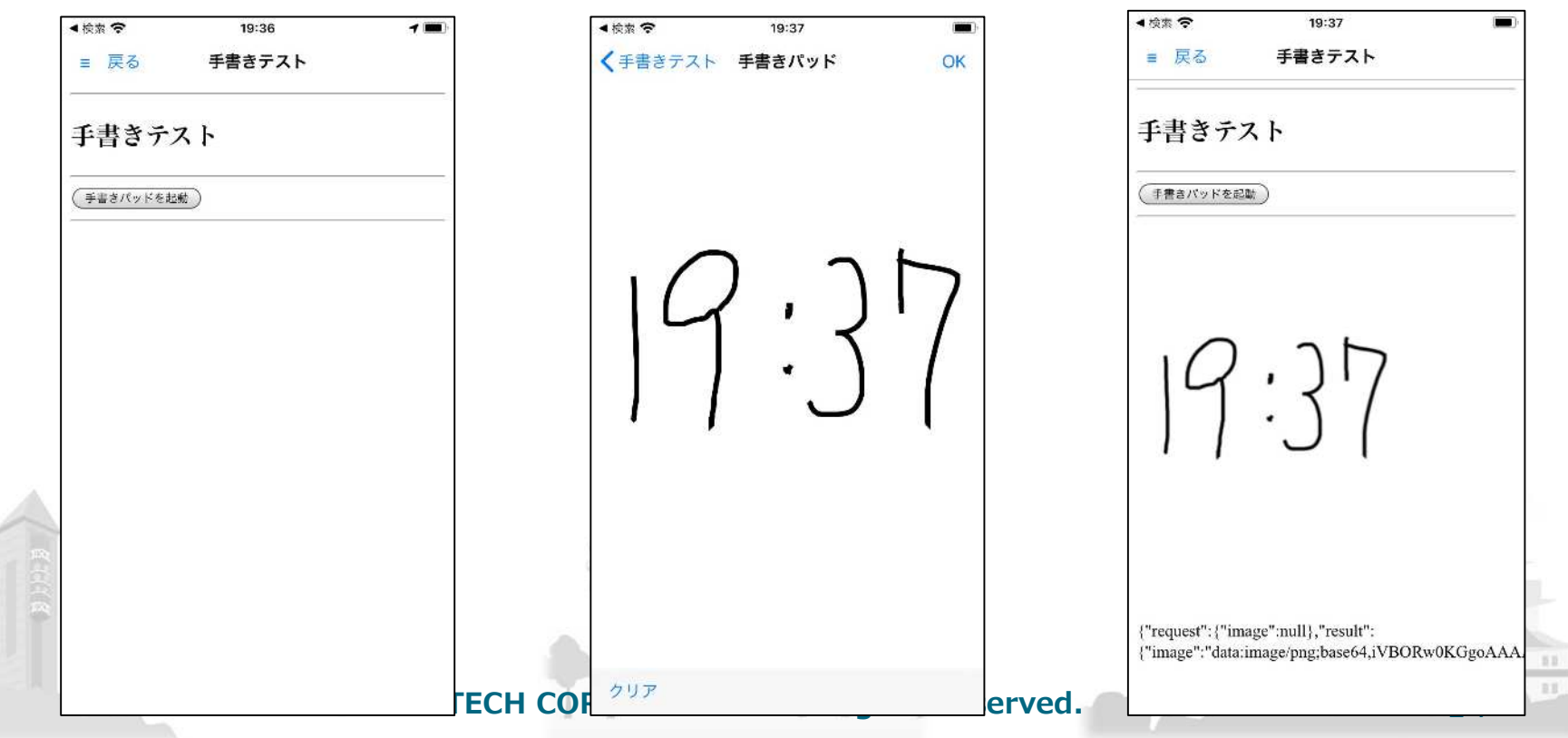

手書きパッド表示

## 手書きパッドを制御するAPI

### 5. 手書きパッドを制御するAPI

### 5.5 サンプルソースコード

<html>

#### <head>

<hr>

</body> </html>

```
<meta http-equiv="Content-Type" content="text/html; charset=utf-8" />
 <meta name="viewport" content="width=device-width, initial-scale=1.0">
 <title>手書きテスト</title>
  <script>
   function freeDraw() {
     smartbrowser().callAPI({
       path: 'image/free draw',
       params: {
     });
   }
   function onSmartBrowserImageFreeDrawn(data) {
     document.getElementById('freeDrawnImage').src = data.result.image;
     document.getElementById('response').innerText = JSON.stringify(data);
   }
 </script>
</head>
<body>
  <hr>
 <h2>手書きテスト</h2>
 <hr>
```

<button onclick="freeDraw();">手書きパッドを起動</button>

<img id="freeDrawnImage" /><br />

<div id="response"></div>

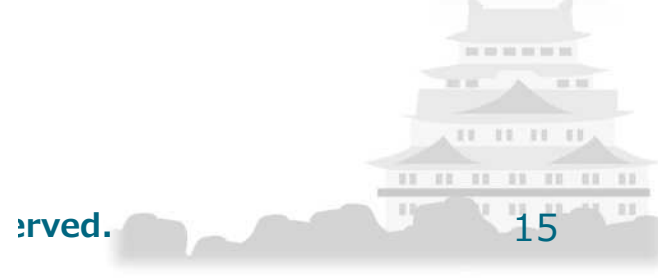

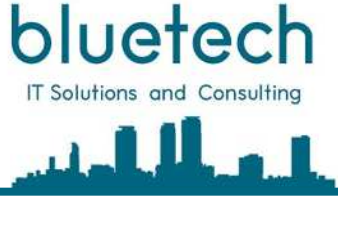